## **Trouble Shooting Guide**

The Cel-Fi Window and Coverage Units have Power and Status indicator lights to help you determine how the Units are operating and how to obtain the best coverage within your home.

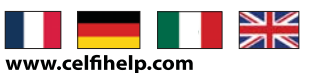

|                   | Indica                                                                                                    | tor             | Problem                                                                                   | Try this:                                                                                                    |
|-------------------|----------------------------------------------------------------------------------------------------|-----------------|-------------------------------------------------------------------------------------------|----------------------------------------------------------------------------------------------------|
| Common Indicators | Power off<br>(no green light)                                                                                                    |                 | There is no power<br>to the Unit.                                                         | <ol> <li>Is the Unit plugged in?</li> <li>Is there power to the outlet?</li> <li>Try exchanging power supplies with the other unit to see if the power supply is defective.</li> </ol> |
|                   | Status red                                                                                                    |                 | There is a problem with Cel-Fi.                                                           | <ol> <li>Unplug the unit, wait a few minutes, and try again.</li> <li>Visit the installation support section at:<br/>www.celfihelp.com for more information.</li> </ol>                |
|                   | Status flashing red                                                                                                    |                 | The Unit has switched<br>to a low power mode<br>because the environ-<br>ment is too warm. | <ol> <li>Do not cover the Unit or block the vents.</li> <li>Move the Unit to a cooler spot.</li> <li>The unit will start operating again when it cools.</li> </ol>                     |
|                   | Status flashing green<br>for more than a minute<br>(((())))                                                                                                    |                 | The Unit is taking<br>longer than normal to<br>make a link.                               | <ol> <li>Wait longer. System is verifying regulatory<br/>compliance. This could take up to 30 minutes.</li> <li>Make sure Units are not next to a Wi-Fi router.</li> </ol>             |
|                   |                                                                                                    |                 |                                                                                           |                                                                                                    |
| Window Unit       | X*))                                                                                                    | all             | No green bars                                                                             | <ol> <li>Try moving the Window Unit to another room<br/>where you have better mobile phone coverage.<br/>(Use your mobile phone to find the best location.)</li> </ol>                 |
|                   |                                                                                                    |                 |                                                                                           |                                                                                                    |
| Coverage Unit     | X»E                                                                                                    | · •             | The Coverage Unit is<br>too far away from the<br>Window Unit.                             | <b>1.</b> Move the Coverage Unit closer to the Window Unit.                                                                                                    |
|                   |                                                                                                    |                 | The Coverage Unit<br>is too close to the<br>Window Unit                                   | <b>1.</b> Move the Coverage Unit farther away from the Window Unit.                                                                                                    |
|                   |                                                                                                    |                 |                                                                                           |                                                                                                    |
| Error Messages    | If there is a system fault, the Coverage Unit will display an error message on the display in the location where<br>the coverage number is usually displayed (see below).            |                 |                                                                                           |                                                                                                    |
|                   |                                                                                                    |                 |                                                                                           |                                                                                                    |
|                   | ۲» <mark>۳</mark>                                                                                                    | COVERAGE NUMBER |                                                                                           |                                                                                                    |
|                   | If this occurs the message will alternate between displaying an <b>"E"</b> (for error) and then a number.<br>The table below shows what values will be displayed and what they mean. |                 |                                                                                           |                                                                                                    |
|                   | "E1" Window Unit ca                                                                                                    |                 | annot find the network                                                                    | Make sure you have one bar coverage on Window Unit.                                                                                                    |
|                   | "E2" Window Unit ha                                                                                                    |                 | as interference                                                                           | Make a test call. If you can't, move the Window Unit.                                                                                                    |
|                   | "E3 or E4"                                                                                                    | Environment is  | too warm for Unit                                                                         | System will operate again when it cools.                                                                                                    |

2 Step Quick Start Guide

The Cel-Fi **Window Unit** takes the strongest cell signal in your home and distributes it throughout via the **Coverage Unit** 

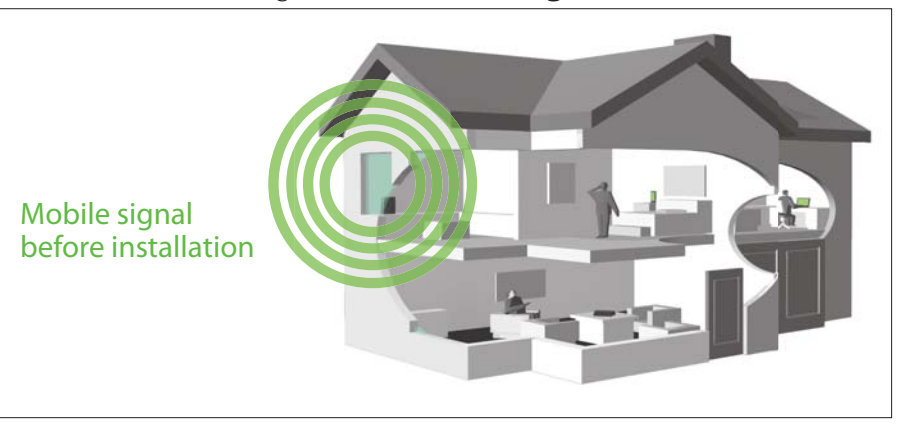

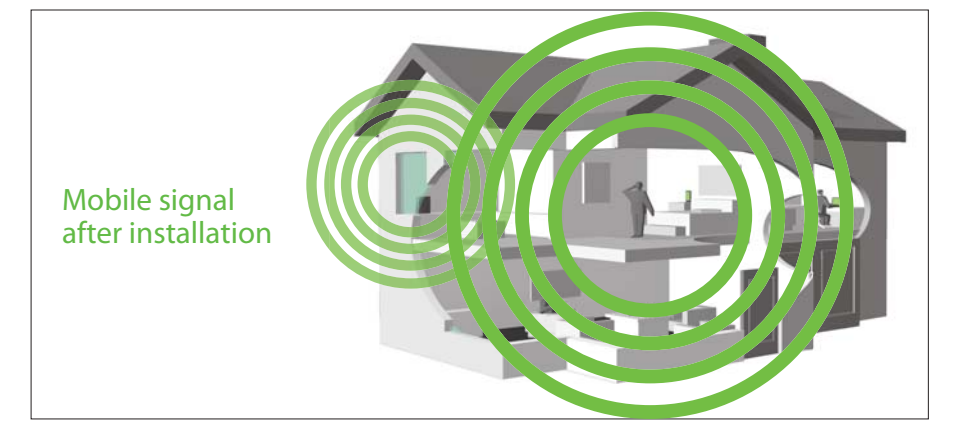

420N001-001-10R51

PATENT 7,519,323

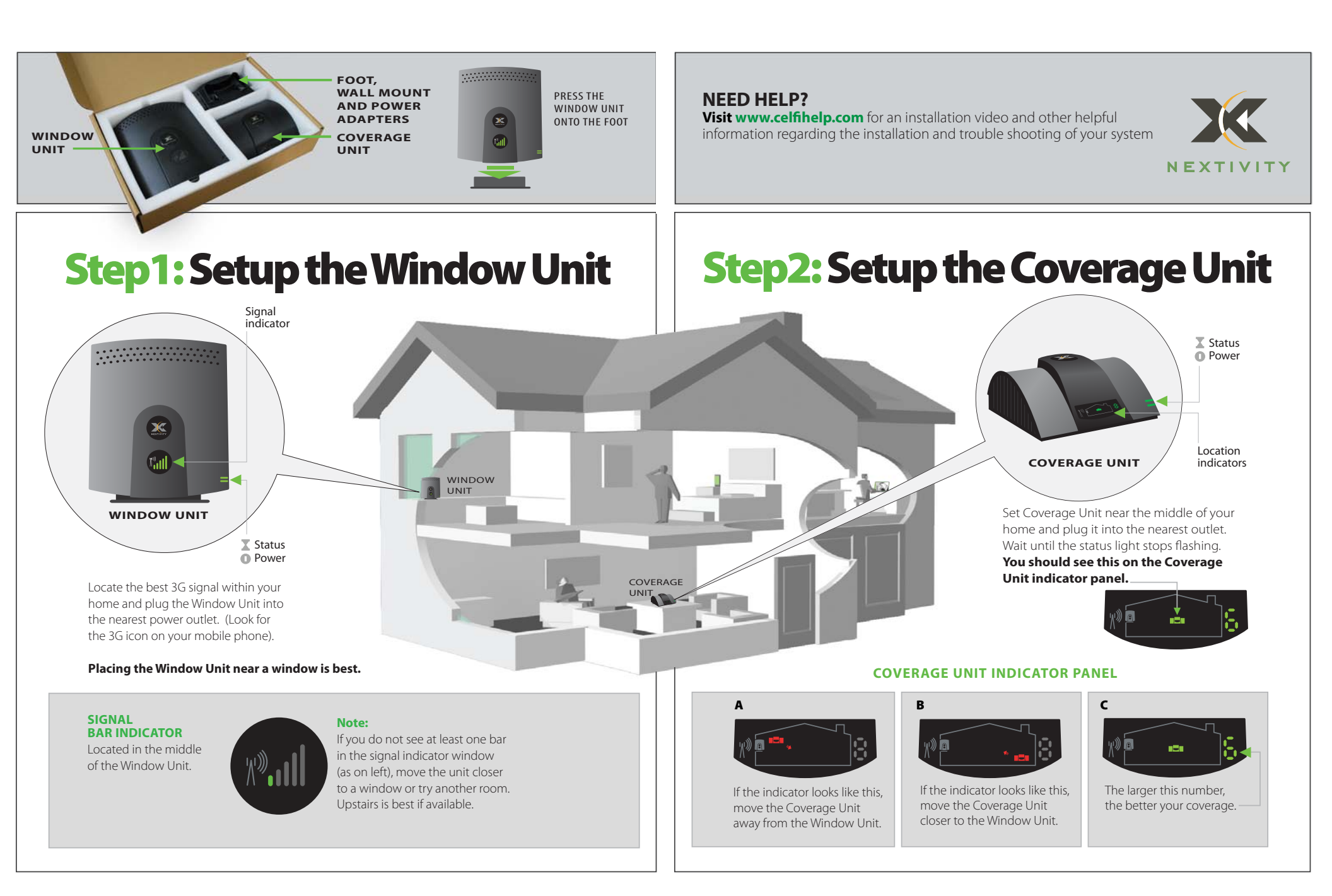